## 【一太郎2013 玄編】

■罫線表内のデータをセル単位でテキスト保存するマル秘テク

罫線表の含まれた文書をテキスト形式で保存すると、縦罫線のあった場所に縦線が入った 状態で保存されてしまいます。セルの内容のみを保存したい場合は、名前を付けて保存の 詳細で設定します。

| 3              |            |       |              |                       | <u>2</u>                 | -太郎 - [文書1 *] |
|----------------|------------|-------|--------------|-----------------------|--------------------------|---------------|
| 된 ファイル         | 編集 表示      | 挿入    | 調査 新線        | ツール ウィンド              | ウ ヘルプ                    |               |
| D 🗳            | • 🖆 🔛      |       | × 4          | ) د 📋                 | ය 👂 ·                    |               |
| 三 基本           | ▼ MS明朝(標準) |       | / 10.5(標準) 🗸 | BIU·                  | R. E Ξ                   | TAB           |
| - E            | 10         | 10    | 20           | 80                    | 40 50                    | 60 70         |
|                |            |       |              |                       | an transmitta            |               |
| 88             | æ          |       |              |                       |                          |               |
|                | ■ク         | ラス担任  |              |                       |                          |               |
| III            |            |       | 1組           | 2 組                   | 3組                       | 4 組           |
| 87             |            | 1年    | 鈴木香奈         | 鏑木賢二                  | 園田まゆみ                    | 遠藤奈緒子         |
|                |            | 2年    | 近藤進          | 阿部美波                  | 坂田智代                     |               |
| 🗸 🗤 -          |            | 3年    | 新谷希美         | 木村大悟                  | 高橋優衣                     | 岸梨沙子          |
| P.,            |            | 4年    | 平田信二         | 山本美枝子                 | 宮田里奈                     |               |
| H.,            |            | 5年    | 増田ゆかり        | 松風美優                  | 円谷亜里砂                    |               |
| P <sub>1</sub> |            | 6年    | 土方真奈美        | 沖田冴子                  | 立木倫子                     |               |
| E.             |            | 10002 | 1            | Line and a set of the | in the second sector and |               |
| 0              |            |       |              |                       |                          |               |

1. [名前を付けて保存] をクリックします。

 $\downarrow$ 

2. ファイルを保存する場所、ファイル名を設定したら、[保存形式] で [テキスト形式] を選択して [詳細] をクリックします。

| 3                                    | 名前を付けて保存 - C:   | ¥Users¥okam | D_000¥Docu | iments¥文書    | X      |
|--------------------------------------|-----------------|-------------|------------|--------------|--------|
| 操作(E) 表示(V)                          | 並べ替え(S) ジャンプ(J) | クリップフォルダ(L) |            |              |        |
| 場所(I) 🌗 文書                           |                 | ~           |            |              | - 1: 1 |
| € 15上へ                               |                 |             |            |              |        |
|                                      |                 |             |            |              |        |
|                                      |                 |             |            |              |        |
|                                      |                 |             |            |              |        |
|                                      |                 |             |            |              |        |
|                                      |                 |             |            |              |        |
|                                      |                 |             |            |              |        |
| ファイル名/URL(N)                         | 担任一覧txt         |             |            | :カ所に保存(W)    |        |
| 見出し(M)                               |                 |             |            |              |        |
| 保存形式(T)                              | テキスト形式          | → 圧縮(P)     | Word(O)    |              |        |
| ──サムネイル(縮小道                          | 画像)を保存する(G)     |             |            |              |        |
| ■■■■■■■■■■■■■■■■■■■■■■■■■■■■■■■■■■■■ | 自動ファイル名設定(A)    |             | ОК         | キャンセル        | ヘルプ(H) |
|                                      |                 |             |            | 空き領域(35.6GB) | ) 3    |

 $\downarrow$ 

3. [罫線内の文字列をセル単位で書き出す]をオンにして、[OK]をクリックします。[名前を付けて保存]ダイアログボックスに戻ったら、[OK]をクリックしてファイルを保存します。

| 新(1) 📙 文書  | フォルダ: C:¥Users¥okamo_000¥Docume | nts¥文書   |  |  |
|------------|---------------------------------|----------|--|--|
|            | ファイル名(N) 担任一覧.txt               |          |  |  |
| EL DITA    |                                 |          |  |  |
|            | キーワード(K)                        |          |  |  |
|            | パスワード設定(P)                      |          |  |  |
|            | 暗号化の方法(A) →太郎2006-Ve            | r 4互換 ∨  |  |  |
|            | □ 参照専用(保存(R)                    |          |  |  |
|            |                                 |          |  |  |
|            | ✓ 画像枠のファイルサイズを小さくする(G)          |          |  |  |
|            | リンク項目数(L) 5 💠 (1~32)            |          |  |  |
| ァイル名/URL(N | テキスト形式で保存                       |          |  |  |
| [出し(M)     | テキストファイルの文字コード(U) シフトJIS        | Ý        |  |  |
| 存形式(T)     | ■ 罫線内の文字列をセル単位で書き出す(C)          |          |  |  |
| サムネイル(縮小   | 改行を置き換える文字(S) 🛛 🔎               |          |  |  |
|            |                                 |          |  |  |
| ■¥2回(D)    | OK                              | All, (H) |  |  |

 $\downarrow$ 

4. 保存したテキスト文書を開いてみると、セルの内容が罫線セルごとに1行分に書き出 されていることが分かります。なお、セル内で改行している場合は、[改行を置き換える 文字]で指定した文字で改行が置き換わった状態で保存されます。

|                                                                                                    | 担任一覧 - 火モ帳 - ロ × |
|----------------------------------------------------------------------------------------------------|------------------|
| ファイル(F) 編集(E) 書式(O) 表示(V) ヘルプ(H)                                                                                                    |                  |
| ■クラス担任                                                                                                    | ^                |
| 1<br>2<br>3<br>3<br>4<br>4<br>4<br>4<br>第<br>4<br>二<br>5<br>二<br>5<br>5<br>4<br>二<br>5<br>5<br>5<br>4<br>千<br>5<br>-<br>5<br>5<br>4<br>千<br>5<br>-<br>5<br>5<br>4<br>千<br>5<br>-<br>5<br>5<br>4<br>千<br>5<br>-<br>5<br>-<br>-<br>-<br>-<br>-<br>-<br>-<br>-<br>-<br>-<br>-<br>-<br>- |                  |
| 3年<br>新谷<br>希美<br>和村大悟<br>高橋優衣<br>岸架沙子<br>4年<br>平田信二<br>山本美枝子<br>宝田里奈                                                                                                    |                  |
| 5年<br>増田ゆかり<br>松風美優<br>円谷亜里砂                                                                                                    |                  |
| 6年<br>土 / 真奈美<br>沖田 / 子<br>立木倫子                                                                                                    |                  |